Tango

# How to buy back shares in StockTreasury

16 Steps <u>View on Tango</u>

Created by

Creation Date

Allan Luik

November 12, 2021

Last Updated

November 12, 2021

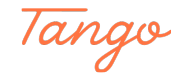

STEP 1

| Go to | <b>StockTreasury</b> | and log in | (on stocktreasu | ry.app/login) |
|-------|----------------------|------------|-----------------|---------------|
|       |                      |            |                 |               |

| Sign In               |
|-----------------------|
| Email *               |
|                       |
| Password *            |
|                       |
|                       |
| Forgot Your Password? |
| * required field      |
|                       |
|                       |
|                       |
|                       |
| Made with Tango.us    |

#### STEP 2

## On the dashboard in the top nav. menu, click on Transfers

|                                    | STOCK<br>TREADURY Dashboard Stock Stockholders Transfers | Voting List                                                                       | Spacestation Inc.<br>James Michels |
|------------------------------------|----------------------------------------------------------|-----------------------------------------------------------------------------------|------------------------------------|
|                                    | V Welcome!                                               |                                                                                   | ×                                  |
|                                    | StockTreasury Dashboard                                  |                                                                                   | 🔆 User Guidance                    |
|                                    | What's next                                              | Common Stock<br>145,000 (issued out of 2000,000<br>ISSUE SHARES<br>VIEW           |                                    |
|                                    |                                                          | Authorized<br>Preferred Stock<br>O defined out of 200000<br>DEFINE SERIES<br>VIEW |                                    |
| Presendar guardtime 😂              |                                                          |                                                                                   | F                                  |
| 2 <sup>p)</sup> 🚫 0′ 🚓 >ckTreasury |                                                          |                                                                                   | Support 🛛 Made with Tango.us       |

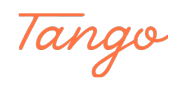

## Click on MAKE NEW TRANSFER

|                   | All of your compa<br>specific transfer<br>stock class/type<br>Make new transf | 'S<br>any's stock transfers are lis<br>y entering stockholder's r<br>below. You can also initiat<br>er button. | sted below. You can searc<br>name, email or phone num<br>e a new transfer by clickir | h for a<br>her or<br>hg the |                |                 |                           | James Michels |                   |
|-------------------|-------------------------------------------------------------------------------|----------------------------------------------------------------------------------------------------|--------------------------------------------------------------------------------------|-----------------------------|----------------|-----------------|---------------------------|---------------|-------------------|
|                   | Name/email/p                                                                  | From (transferor) 1,                                                                                           | ې (transferee)                                                                       | # of shares 14              | Amount paid 1, | Stock 1         | Date & time 1,            | EW TRANSFER   |                   |
|                   | •                                                                             | James Michels                                                                                                  | Treasury<br>(Corporation)                                                            | 5,000                       | \$450.00       | Common<br>Stock | Nov 11, 2021, 11:48<br>PM | 💉 Details     |                   |
|                   | •                                                                             | Original Issue                                                                                                 | James Michels                                                                        | 3,000                       | \$300.00       | Common<br>Stock | Nov 11, 2021, 11:20<br>PM | 🖍 Details     |                   |
|                   | CR-55                                                                         | John Cheerios                                                                                                  | James Michels                                                                        | 5,000                       | \$50.00        | Common<br>Stock | Oct 26, 2020, 5:00 PM     | 🖍 Details     |                   |
|                   | CR-66                                                                         | Original Issue                                                                                                 | Training LLC                                                                         | 30,000                      | \$300.00       | Common<br>Stock | Oct 2, 2020, 5:00 PM      | 🖌 Details     |                   |
|                   | CS-44                                                                         | Original Issue                                                                                                 | John Cheerios                                                                        | 20,000                      | \$200.00       | Common<br>Stock | Sep 30, 2019, 5:00 PM     | 🖍 Details     |                   |
|                   | CR-66                                                                         | Original Issue                                                                                                 | Training LLC                                                                         | 10,000                      | \$100.00       | Common<br>Stock | Oct 26, 2013, 5:00 PM     | 🖍 Details     |                   |
|                   | •                                                                             | Original Issue                                                                                                 | Training LLC                                                                         | 40,000                      | \$400.00       | Common<br>Stock | Feb 26, 2012, 4:00 PM     | 🖌 Details     |                   |
|                   | CR-1                                                                          | Original Issue                                                                                                 | James Michels                                                                        | 40,000                      | \$400.00       | Common<br>Stock | Mar 2, 2010, 4:00 PM      | 🖌 Details     |                   |
|                   |                                                                               |                                                                                                    |                                                                                      |                             |                |                 |                           |               | •                 |
| 3 " 🕜 Jr 🚅 time 😂 |                                                                               |                                                                                                    |                                                                                      |                             |                |                 |                           |               | Made with Tango.u |

#### STEP 4

# In the FROM dropdown, choose the stockholder whose shares the corporation is buying back

|  |                                                                                                   |                                                                                          | James michels      |
|--|---------------------------------------------------------------------------------------------------|------------------------------------------------------------------------------------------|--------------------|
|  | < Back<br>Make New Transfer<br>Parties                                                            | 🛊 User G                                                                                 | outance            |
|  | FROM (Transferor) + Treasury (Corporation) John Cheerios Training LLC James Michels James Michels | T0 (Transferee) •<br>♣ Add Stockholder ①<br>♣ Buyback to Treasury ①<br>♣ Retire Shares ① |                    |
|  | Stock Details                                                                                     | * requir                                                                                 | ed field           |
|  |                                                                                                   |                                                                                          |                    |
|  |                                                                                                   |                                                                                          | Made with Tango.us |

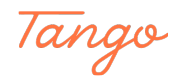

## Click on "Buyback to Treasury"

| Parties             | <u>^</u>                               |
|---------------------|----------------------------------------|
| FROM (Transferor) * | TO (Transferee) *                      |
| John Cheerios       |                                        |
|                     | Add Stockholder ①                      |
|                     | <ul> <li>→ Retire Shares ()</li> </ul> |
| NEXT                |                                        |
| Stock Details       | × _                                    |
|                     | * required field                       |
|                     |                                        |

#### STEP 6

## **Click on NEXT**

| Parties             | ~ ~                                                                                           |
|---------------------|-----------------------------------------------------------------------------------------------|
| FROM (Transferor) * | TO (Transferee) *                                                                             |
| John Cheerios       | Treasury (Corporation)                                                                        |
|                     | <ul> <li>Add Stockholder ①</li> <li>Buyback to Treasury ①</li> <li>Retire Shares ①</li> </ul> |
| NEXT                |                                                                                               |
| Stock Details       | ~                                                                                             |
|                     | * required field                                                                              |
|                     |                                                                                               |
|                     |                                                                                               |
|                     |                                                                                               |
|                     | Made with Tango.us                                                                            |

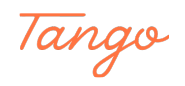

STEP 7

| Enter | the | number | of | shares | you | want | to | transfer |
|-------|-----|--------|----|--------|-----|------|----|----------|
|       |     |        |    |        |     |      |    |          |

|                                | 🔅 User Guidance                       |  |
|--------------------------------|---------------------------------------|--|
| Make New Transfer              |                                       |  |
| Parties                        | ~                                     |  |
| Stock Details                  | ^                                     |  |
| Desite 4                       |                                       |  |
| Common Stock V                 | Nov 11, 2021                          |  |
| Number of Shares *             | Total amount paid *                   |  |
| 5,000                          | \$0                                   |  |
| Transfer related documents * O |                                       |  |
| Drop files<br>click            | s here to upload or<br>to choose file |  |
| (File                          | is up to SOMB)                        |  |
| <br>Legend(s) ⊙                | 14                                    |  |
|                                | 10                                    |  |
|                                |                                       |  |
|                                |                                       |  |
|                                |                                       |  |
|                                |                                       |  |
| NEXT                           |                                       |  |

#### STEP 8

## Enter the total amount paid

| < Back                       | 😵 User Guidenc                                                             | e              |
|------------------------------|----------------------------------------------------------------------------|----------------|
| Make New Transfer            |                                                                            |                |
| Parties                      | ~                                                                          |                |
| Stock Details                | ~                                                                          |                |
| Stock *                      | Date of Transfer * O                                                       |                |
| Common Stock                 | ✓ Nov 11, 2021                                                             |                |
| Number of Shares *           | Total amount paid *                                                        |                |
| 5,000                        | ssoq                                                                       |                |
|                              | Drop files here to upload or<br>click to choose file<br>(Files up to 50MB) |                |
| Legend(d) O<br>B / U # # ¶ K | 15 M II5 16                                                                |                |
| NEXT                         |                                                                            | Made with Tang |

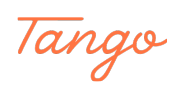

STEP 9

| opioud a cransier document (e.g. bourd Resolution) | U | pload | а | transfer | document | (e.g. | Board | <b>Resolution</b> | ) |
|----------------------------------------------------|---|-------|---|----------|----------|-------|-------|-------------------|---|
|----------------------------------------------------|---|-------|---|----------|----------|-------|-------|-------------------|---|

| Make New Transfer              |                  |   |
|--------------------------------|------------------|---|
| Parties                        | × .              |   |
| Stock Details                  | ~                |   |
|                                |                  |   |
| Stock * Date                   | of Transfer * O  |   |
|                                | 00 11, 2021      |   |
| S.000 \$                       | 1 amount paid *  |   |
| Transfer related documents * ① |                  |   |
|                                |                  |   |
|                                | )                |   |
|                                |                  |   |
| Legend(s) O                    |                  |   |
|                                |                  |   |
|                                |                  |   |
|                                |                  |   |
|                                |                  |   |
|                                |                  |   |
|                                |                  |   |
| NEXT                           |                  | м |
|                                | * required field |   |

#### STEP 10

## Enter restrictions, exemptions and conditions in the "Legends" field

| STOCK<br>TREASURY Dashboar | Stock Stockholders Transfers Voting List                    | Spacestation Inc.<br>James Michels |
|----------------------------|-------------------------------------------------------------|------------------------------------|
|                            | < Back ¥ User Guidance                                      |                                    |
|                            | Parties V                                                   |                                    |
|                            | Stock Details                                               |                                    |
|                            | Stock * Date of Transfer * O<br>Common Stock V Nov 11, 2021 |                                    |
|                            | Number of Bhares * Total amount paid * 5,000 \$500          |                                    |
|                            | namer mano dadarena vo                                      |                                    |
|                            | Files Besuf Resolution.pdf ×                                |                                    |
|                            | Legend(i) ()<br>B / U II IF (1) (2 (3) 14 16 16             |                                    |
|                            | Nord                                                        |                                    |
|                            |                                                             |                                    |
|                            |                                                             |                                    |
| 13 🥥 🖃                     | * required field                                            | Made with Tango.us                 |

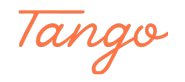

```
STEP 11
```

## **Click on NEXT**

| TREASURY Dashboa | d Stock Stockholders Transfers            | Voting List                              | Spacestation Inc.<br>James Michels |
|------------------|-------------------------------------------|------------------------------------------|------------------------------------|
|                  | < Back<br>Make New Transfer               |                                          |                                    |
|                  | Parties<br>Stock Details                  | ~                                        |                                    |
|                  | Stock *                                   | Date of Transfer * ©                     |                                    |
|                  | Common Stock  V Number of Shares *        | Nov 11, 2021<br>Total amount paid *      |                                    |
|                  | 5,000<br>Transfer related documents * ⊙   | 3500                                     |                                    |
|                  | Drop files be<br>elicito o<br>(Files up   | e to upload or<br>hoose file<br>to SOMB) |                                    |
|                  | Files                                     |                                          |                                    |
|                  | B I U == 1= 9 1/2 1/3 1/4 1/5 1/6<br>None | _                                        |                                    |
|                  |                                           |                                          |                                    |
|                  |                                           |                                          |                                    |
| 13 🖉 🚅           | NEXT                                      | * required field                         | Made with Tango.us                 |

#### STEP 12

## Review the transfer details and click on RECORD TRANSFER

|    | Pending Transfer No                                                                     | tification                                        |                        |                            |                    |  |
|----|-----------------------------------------------------------------------------------------|---------------------------------------------------|------------------------|----------------------------|--------------------|--|
|    | Spacestation Inc.<br>From (transferor)                                                  |                                                   | To (transferee)        |                            |                    |  |
|    | John Cheerios<br><sub>Emai</sub><br>jcheerious55@mailinator.com                         |                                                   | Treasury (Corporation) |                            |                    |  |
|    | Transfer Recorded By James Michels                                                      |                                                   |                        |                            |                    |  |
|    | Emai                                                                                    |                                                   |                        |                            |                    |  |
|    | Nov 11, 2021                                                                            | Stock<br>Common Stock                             | Number of Shares 5,000 | Value Received<br>\$500.00 |                    |  |
|    | Transfer Documents                                                                      |                                                   | Legend(s)              |                            |                    |  |
|    |                                                                                         |                                                   | NVI PU                 |                            |                    |  |
|    | By pressing the Record button, you author<br>transaction on terms and conditions as inc | ze StockTreasury to execute the<br>licated above. |                        |                            |                    |  |
|    | RECORD TRANSFER                                                                         | ifer                                              |                        |                            |                    |  |
|    |                                                                                         |                                                   |                        |                            | -                  |  |
| 14 |                                                                                         |                                                   |                        |                            | Made with Tango.us |  |

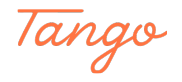

A 4-digit code is displayed in the browser. Open the PrimeSigner app on your mobile device

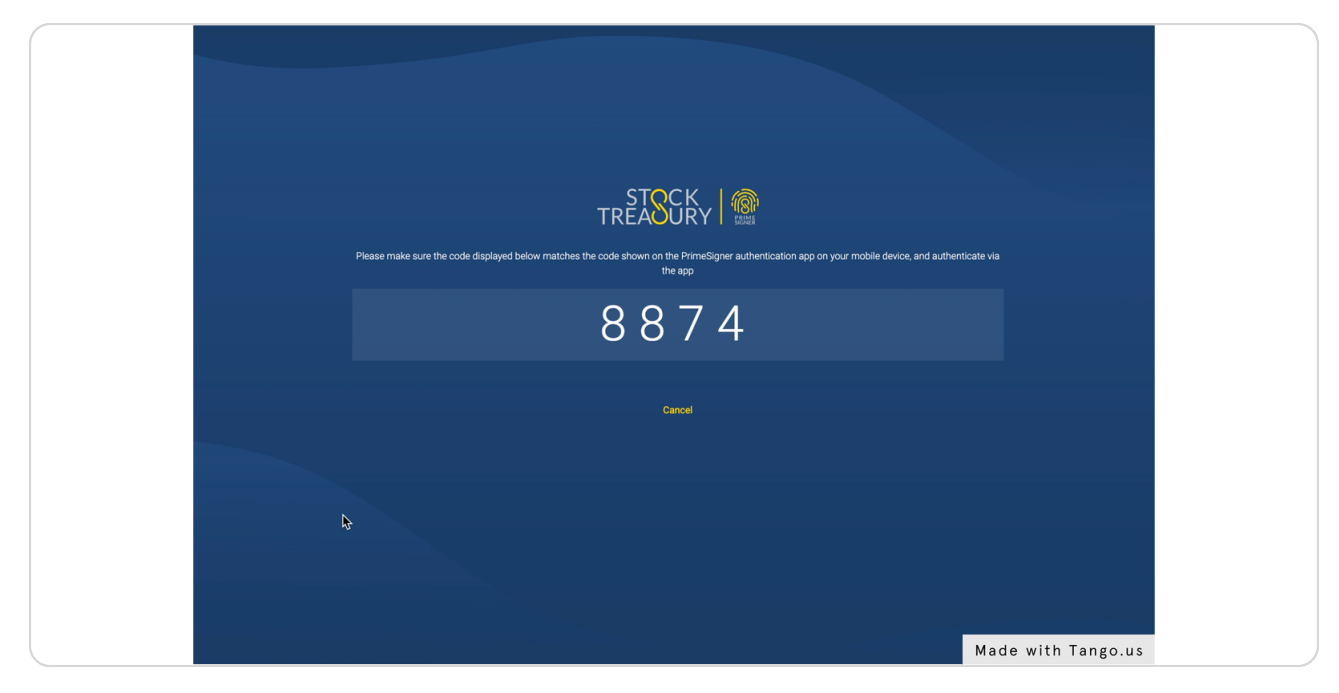

#### STEP 14

## Make sure codes match and click on Sign Digitally

| 2:14 .til 🗢 🔲             |  |
|---------------------------|--|
|                           |  |
| StockTreasury request     |  |
| Sign Transfer Digitally   |  |
| 8874                      |  |
| Sign Digitally            |  |
| Check if the code matches |  |
|                           |  |
|                           |  |
|                           |  |
|                           |  |
|                           |  |
| CANCEL                    |  |

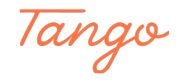

Congratulations! You have successfully purchased shares back to the corporation

| TREASURY Dashboard Stock Stockholders Transfers                                                                                                    | Voting List                                                                                                    | Spacestation Inc.<br>James Michels |  |
|----------------------------------------------------------------------------------------------------|----------------------------------------------------------------------------------------------------|------------------------------------|--|
| <ul> <li>Transfer from Training LLC to Treasury (Corporation) succession</li> </ul>                                                                                                    | essful.                                                                                                    | ×                                  |  |
| StockTreasury Dashboard                                                                                                    |                                                                                                    | 🔆 User Guidance                    |  |
| What's next         Image: Comparison of the second second secon | Common Stock<br>143.000 issued out of 2.000.000<br>ISSUE SHARES<br>VIEW<br>Authorized<br>Preferred Stock<br>0 defined out of 200.000<br>DEFINE SERIES<br>VIEW |                                    |  |
|                                                                                                    |                                                                                                    | Made with Tango.us                 |  |

#### STEP 16

## The buyback now shows on the Transfers list

|                                                                                                    | ,<br>Y Dashboard Stock                        | c Stockholders                                  | Transfers               | Voting List   |                             |                           | Spacestation Inc.<br>James Michels |          |
|----------------------------------------------------------------------------------------------------|-----------------------------------------------|-------------------------------------------------|-------------------------|---------------|-----------------------------|---------------------------|------------------------------------|----------|
| <b>Transfers</b><br>All of your company's stock transfers are listed below. You can search for a<br>specific transfer by entering stockholder's name, email or phone number or<br>stock class/type below. You can also initiate a new transfer by clicking the<br>Make new transfer button. |                                               |                                                 |                         |               |                             |                           |                                    |          |
| Name                                                                                                    | e/email/phone # Q ALL                         | ۵                                               |                         |               |                             | MAKE N                    | EW TRANSFER                        |          |
| Certif                                                                                                    | icate 1, From (transferor) 1,<br>Training LLC | To (transferee) 1,<br>Treasury<br>(Corporation) | # of shares 1,<br>5,000 | Amount paid 1 | Stock 1,<br>Common<br>Stock | Date & time +             | L PDF L CSV                        |          |
|                                                                                                    | Training LLC                                  | Treasury<br>(Corporation)                       | 2,000                   | \$200.00      | Common<br>Stock             | Nov 12, 2021, 2:10 AM     | 🖍 Details                          |          |
| · ·                                                                                                    | John Cheerios                                 | Treasury<br>(Corporation)                       | 5,000                   | \$500.00      | Common<br>Stock             | Nov 11, 2021, 11:51<br>PM | 🖍 Details                          |          |
|                                                                                                    | James Michels                                 | Treasury<br>(Corporation)                       | 5,000                   | \$450.00      | Common<br>Stock             | Nov 11, 2021, 11:48<br>PM | 🖌 Details                          |          |
| •                                                                                                    | Original Issue                                | James Michels                                   | 3,000                   | \$300.00      | Common<br>Stock             | Nov 11, 2021, 11:20<br>PM | 🖍 Details                          |          |
| CR-55                                                                                                    | 5 John Cheerios                               | James Michels                                   | 5,000                   | \$50.00       | Common<br>Stock             | Oct 26, 2020, 5:00 PM     | 🖍 Details                          |          |
| CR-66                                                                                                    | o Original Issue                              | Training LLC                                    | 30,000                  | \$300.00      | Common<br>Stock             | Oct 2, 2020, 5:00 PM      | 🖍 Details                          |          |
| CS-44                                                                                                    | Original Issue                                | John Cheerios                                   | 20,000                  | \$200.00      | Common<br>Stock             | Sep 30, 2019, 5:00 PM     | Made with                          | Tango.u: |

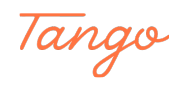

## Created in seconds with

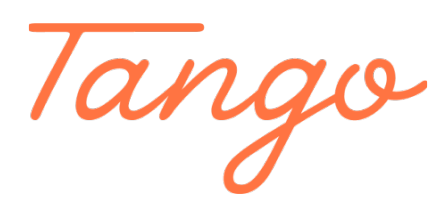

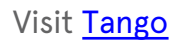

10 of 10